## End an OPTO Session on a Terminal Server

## **Overview:**

When using OPTO on a terminal session (Remote Desktop) and the connection for a session drops out, the user will have to force a logoff of OPTO. To be able to force a logoff the user will have to utilise the Task Manager on their Remote Desktop.

**IMPORTANT:** It is critical to always log off of OPTO before logging off or closing a terminal session/remote desktop. If the user doesn't log off OPTO and just logs off or closes the terminal session/remote desktop, that user licence for OPTO will remain open.

Place cursor on the Taskbar (bottom of the Remote Desktop window) and **right-click** to display the pop-up list. **Click** on 'Task Manager' from the list.

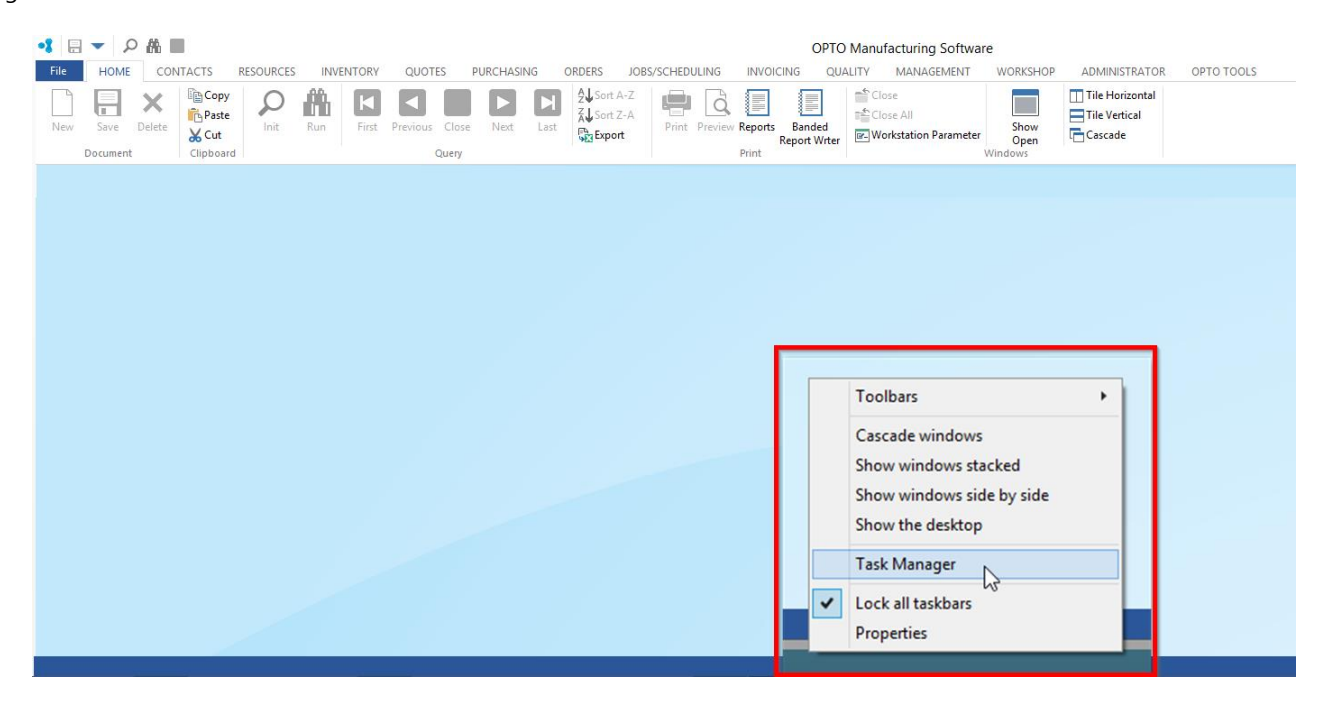

The 'Windows Task Manager' window opens, within the application's tab select Opensight to reveal more items. **Click** on 'OpenInsight – OPTO' and then **click** on 'End Task'.

| 🔯 Task Manager                                     |                  |                 |         |       |         |          |          |        |         | × | C |
|----------------------------------------------------|------------------|-----------------|---------|-------|---------|----------|----------|--------|---------|---|---|
| Eile Optio                                         | ons <u>V</u> iew |                 |         |       |         |          |          |        |         |   |   |
| Processes                                          | Performance      | App history     | Startup | Users | Details | Services |          |        |         |   |   |
|                                                    | ^                |                 |         |       |         | 0%       | 34%      | 0%     | 0%      |   |   |
| Name Statu:                                        |                  |                 |         | s     |         | CPU      | Memory   | Disk   | Network |   |   |
| Apps (5                                            | )                |                 |         |       |         |          |          |        |         |   | í |
| > 💽 Microsoft Outlook (32 bit) (2)                 |                  |                 |         |       |         | 0%       | 100.2 MB | 0 MB/s | 0 Mbps  |   | ľ |
| > 💽 Microsoft Word (32 bit) (2)                    |                  |                 |         |       |         | 0%       | 56.0 MB  | 0 MB/s | 0 Mbps  |   |   |
| <ul> <li>✓ Image: Oinsight (32 bit) (3)</li> </ul> |                  |                 |         |       |         | 0%       | 22.5 MB  | 0 MB/s | 0 Mbps  |   |   |
| <u>íð</u> (                                        | OpenEngine       |                 |         |       |         |          |          |        |         |   |   |
| 0 (                                                | OpenInsight - O  | PTO (OPTO)      |         |       |         |          |          |        |         |   |   |
| •3 (                                               | OPTO Manufact    | turing Software | t -     |       |         |          |          |        |         |   |   |
| > 🙀 Task Manager                                   |                  |                 |         |       |         | 0.4%     | 19.8 MB  | 0 MB/s | 0 Mbps  |   |   |
| > 🔁 TeamViewer 13 (32 bit)                         |                  |                 |         |       |         | 0%       | 21.1 MB  | 0 MB/s | 0 Mbps  |   |   |
| Backgro                                            | ound proces      | ses (66)        |         |       |         |          |          |        |         |   |   |
| > 🔄 Adobe Acrobat Update Service                   |                  |                 |         |       |         | 0%       | 1.0 MB   | 0 MB/s | 0 Mbps  |   |   |
| Application Frame Host                             |                  |                 |         |       |         | 0%       | 6.8 MB   | 0 MB/s | 0 Mbps  |   |   |
| Citrix Connection Center (32 bit)                  |                  |                 |         |       |         | 0%       | 2.1 MB   | 0 MB/s | 0 Mbps  |   |   |
| 🕥 Cit                                              | trix Connection  | Manager (32     |         |       |         | 0%       | 2.9 MB   | 0 MB/s | 0 Mbps  |   | , |
| c                                                  |                  |                 |         |       |         |          |          |        |         | > |   |

The 'End Program' message pane appears, **click** on 'End Now'. OPTO will be closed. You may now logon as normal.

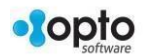